# Katalozi - izbornik Student

Na ovoj stranici:

- Strukovno područje
- Program izobrazbe
- Razlog prestanka studentskih prava
- Vrsta posebnog statusa
- Vrsta zabrane
- Razlog zabrane

### Strukovno područje

Prozor Strukovno područje katalog je strukovnih područja po kojima su razvrstani programi izobrazbe u srednjem školstvu.

|                                 |                           | Strukovno područje     |
|---------------------------------|---------------------------|------------------------|
| Akcije <                        | Šifra strukovnog područja | 1                      |
| 📝 Izmijeni (F9)                 | Naziv strukovnog područja | STROJARSTVO            |
| 📷 Obriši (F3)<br>👰 Dohvati (F7) |                           |                        |
| ❤ Prihvati (F10)                | Naziv struł               | kovnog područja na     |
| Aktivno polje 🖈                 | Engleski                  | Mechanical engineering |
| X Izreži (Ctrl+X)               | Njemački                  |                        |
| Kopiraj (Ctrl+C)                | Francuski                 |                        |
| Pomoć 😤                         | Talijanski                |                        |
| Dpute za rad (F1)               |                           | 1/45                   |

#### Slika 1. Prikaz prozora opcije

Prozor kataloga *Strukovno područje* (prikazan na *Slici 1.*) otvara se odabirom izbornika *Student*, zatim odabirom podizbornika *Katalozi*, a zatim odabirom opcije *Strukovno područje*.

Strukovna područja (prikazana na *Slici 2.*) preuzeta su iz *Popisa programa obrazovanja u srednjem školstvu* (http://www.mzos.hr/Download/2004/04/23 /Popis\_programa\_obrazovanja\_2004.pdf).

Ovaj katalog održava Centar potpore, te ga korisnici ne mogu ažurirati.

| _     | Lista-Struka                      |
|-------|-----------------------------------|
| Šifra | Naziv struke                      |
| 11    | STRO JARSTVO                      |
| 2     | BRODOGRADNIA                      |
| 3     | METALURGUA                        |
| 4     | ELEKTROTEHNIKA                    |
| 5     | GEOLOGUA RUDARSTVO I NAFTA        |
| 6     | EKONOMIJA I TRGOVINA              |
| 7     | UGOSTITELJSTVO I TURIZAM          |
| 8     | POLJOPRIVREDA                     |
| 9     | PREHRANA                          |
| 10    | VETERINA                          |
| 11    | ŠUMARSTVO                         |
| 12    | OBRADA DRVA                       |
| 13    | GRADITEL ISTVO GEODEZUALG         |
| 14    | CESTOVNI PROMET                   |
| 15    |                                   |
| 16    |                                   |
| 17    | PT PROMET                         |
| 18    |                                   |
| 10    |                                   |
| 20    |                                   |
| 20    | CDAEIKA                           |
| 21    |                                   |
| 22    |                                   |
| 23    |                                   |
| 24    |                                   |
| 25    | OSOBNE USLUGE                     |
| 20    |                                   |
| 21    |                                   |
| 28    |                                   |
| 29    | GLAZBENA UMJETNOST                |
| 30    | LIKOVNA UMJETNOST                 |
| 31    | PLESNA UMJETNOST                  |
| 32    | GIMNAZIJA                         |
| 33    | PODRUCJE MEĐUSTRUKOVNIH           |
| 34    | PRAVO                             |
| 35    | ELEKTRONIKA                       |
| 36    | RACUNALSIVO                       |
| 37    | ODGOJNO OBRAZOVNO                 |
| 38    | BIOLOSKO                          |
| 39    | Tehnološko                        |
| 40    | Kulturno-umjetničko               |
| 41    | KIBERNETIKA                       |
| 42    | Kultura, umjetnost i novinarstvo  |
| 43    | pravno- birotehničko              |
| 44    | Trgovina,ugostiteljstvo i turizam |
| 45    | MATEMATIKA, FIZIKA I RACUNARS     |
|       |                                   |
|       |                                   |
|       |                                   |

Slika 2. Pregled liste Struka

## Program izobrazbe

Program izobrazbe je katalog u kojem je navedena struka, trajne izobrazbe u godinama i sam program izobrazbe.

|                                                                                                    | Program                     | izobrazbe  |                  |
|----------------------------------------------------------------------------------------------------|-----------------------------|------------|------------------|
| Akcije  Unesi (F8) Izmijeni (F9) Cohriši (F3) Cohrvati (F7)                                                                         | Program izobrazbe           | 81 Zavariv | ač MAG postupkom |
| <ul> <li>Prihvati (F10)</li> <li>Odbaci (ESC)</li> <li>Aktivno polje </li> <li>Izreži (Ctrl+X)</li> <li>Kopiraj (Ctrl+C)</li> </ul> | Struka                      | 2 BRODO    | DGRADNJA         |
| Pomoć<br>Opute za rad (F1)                                                                                                    | Trajanje izobrazbe (u god.) | 1          |                  |
|                                                                                                    |                             |            | 453/484          |

Slika 3. Katalog Program izobrazbe

## Razlog prestanka studentskih prava

Razlog prestanka studentskih prava katalog je koji sadrži šifre i nazive mogućih razloga prestanka studentskih prava.

|                                                                                                    | Razlog prestanka studentskih prava                                                                                                    |     |  |  |
|----------------------------------------------------------------------------------------------------|----------------------------------------------------------------------------------------------------|-----|--|--|
| Akcije       ♠         □       Unesi (F8)         □       Izmijeni (F9)         □       Obriši (F3)         □       Dohvati (F7)         ●       Prihvati (F10)         ●       Odbaci (ESC) | Šifra razloga prestanka prava 📘                                                                                                    |     |  |  |
| Aktivno polje       *         X       Izreži (Ctrl+X)         Kopiraj (Ctrl+C)       Nalijepi (Ctrl+V)         Nalijepi (Ctrl+V)                                                             | Opis razloga prestanka prava diplomirao                                                                                                    |     |  |  |
| Upute za rad (F1)                                                                                                    | 1/6                                                                                                    | 7.  |  |  |
|                                                                                                    | Lista-Razlog ispisa sa VU                                                                                                    |     |  |  |
| Akcije 😤                                                                                                    | Šifra razloga prestanka Opis razloga prestanka prava                                                                                                    |     |  |  |
| Unesi (F8)<br>Izmijeni (F9)<br>Obriši (F3)                                                                                                    | 1       diplomirao         2       ispisan na vlastiti zahtjev         3       prijelaz na drugo visoko učilište         4       preminuo         5       izgubio prava na visokom učilištu         6       ostalo |     |  |  |
| Donvati (F7)                                                                                                    |                                                                                                    | 1/6 |  |  |

Slika 4. Prikaz prozora opcije i liste

Prozor kataloga Razlog prestanka studentskih prava (prikazan na Slici 4.) otvara se odabirom izbornika Student , zatim odabirom podizbornika Katalozi, a zatim odabirom opcije Razlog prestanka studentskih prava.

U katalogu postoje razlozi prestanka studentskih prava.

Ovaj katalog održava Centar potpore, te ga korisnici ga ne mogu ažurirati.

## Vrsta posebnog statusa

Prozor Vrsta posebnog statusa (prikazan na Slici 5.) sadrži vrste posebnih statusa studenata, a otvara se odabirom izbornika Student, zatim odabirom podizbornika Katalozi, a zatim odabirom opcije Vrsta posebnog statusa.

|                                                                                                    |                                                                                                    | Vrsta posebnog statusa                                                                                                    |            |
|----------------------------------------------------------------------------------------------------|----------------------------------------------------------------------------------------------------|----------------------------------------------------------------------------------------------------|------------|
| Akcije       ♠         Unesi (F8)       ↓         Izmijeni (F9)       ↓         Obriši (F3)       ↓         Dohvati (F7)       ↓         Prihvati (F10)       ↓         Odbaci (ESC)       ↓                                                                           | Šifra posebnog statusa<br>Naziv posebnog statusa                                                                                                    | 17<br>vrhunski sportaš                                                                                                    |            |
| Aktivno polje<br>X Izreži (Ctrl+X)                                                                                                    |                                                                                                    | 17/23                                                                                                    | ファト<br>ノフト |
| Akcije       *         Unesi (F8)       Izmijeni (F9)         Dohvāti (F3)       Dohvati (F7)         Prihvati (F10)       Odbaci (ESC)         Aktivno polje       *         Izreži (Ctrl+X)       Kopiraj (Ctrl+C)         Nalijepi (Ctrl+V)       Nalijepi (Ctrl+V) | Šifra posebnog         Na           1         1         ST           2         HF         3         ST           4         ST         6         Gij           7         h         Na         ST           6         Gij         7         h           8         9         dra         10         dij           11         dij         11         dij         13         dij           13         dij         14         dij         15         dij         16         Str           16         Str         17         vrt         18         Sp         19         Sp         20         Sp         22         Sp         22         Sp         22         Sp         22         Sp         23         Sp         23         Sp         23         Sp         23         Sp         23         Sp         23         Sp         33         Sp         34         Sp         35         Sp         33         Sp         34         Sp         35         Sp         35         Sp         35         Sp         35         Sp         35         Sp         35         Sp | ziv posebnog statusa Ziv posebnog statusa AROI!! dijete poginulog, umrlog, zatočenog ili nestalog branitelja XVI iz Domovinskog rata AROI!! dijete HIVI Domovinskog rata I skupine AROI!! dijete poginule civilne žrve Domovinskog rata AROI!! dijete civilnog invalida Domovinskog rata AROI!! dijete civilnog invalida Domovinskog rata ete HIVI iz Domovinskog rata atski branitelj iz Domovinskog rata atski branitelj iz Domovinskog rata ete aratočenoga ili nestaloga branitelja iz Domovinskog rata ete dragovoljca iz Domovinskog rata ete osobe poginule, umrle ili nestale pod okolnostima iz članka 8. Zakona o zaštiti vojnih i ete civilni invalid rata čije je oštećenje organizma nastalo pod okolnostima iz članka 8. Zakona o ete mirnodopskog vojnog I civilnog invalida rata I. skupine sa 100% oštećenja organizma čije je ufent HIVAti izvan domovine unski sportaš ortaš Hivatske II. kategorije ortaš Hivatske II. kategorije ortaš Hivatske V. kategorije ortaš Hivatske V. Kategorije |            |
| Dupute za rad (F1)                                                                                                    |                                                                                                    |                                                                                                    | 17/23      |

Slika 5. Prikaz prozora opcije

Ovaj katalog, koji sadži vrijednosti prikazane na Slici 5., održava Centar potpore, te ga korisnici ne mogu mijenjati.

#### Vrsta zabrane

Prozor Vrsta zabrane je katalog koji sadrži popis vrsta zabrana upisa godine.

Visoko učilište definira koju vrstu zabrane iz ovog kataloga želi koristiti (prozor Vrsta zabrane na visokom učilištu, izbornik Ustanova). Kada visoko učilište aktivira neku vrstu zabrane, svim studentima će se u prozoru Zabrana upisa godine (izbornik Student) za tu vrstu zabrane postaviti vrijednost u polju Postavljena na "Ne".

Prozor Vrsta zabrane pokreće se odabirom izbornika Ustanova, zatim podizbornika Katalozi, te na kraju odabirom opcije Vrsta zabrane.

Na slici 6. prikazan je prozor Vrsta zabrane.

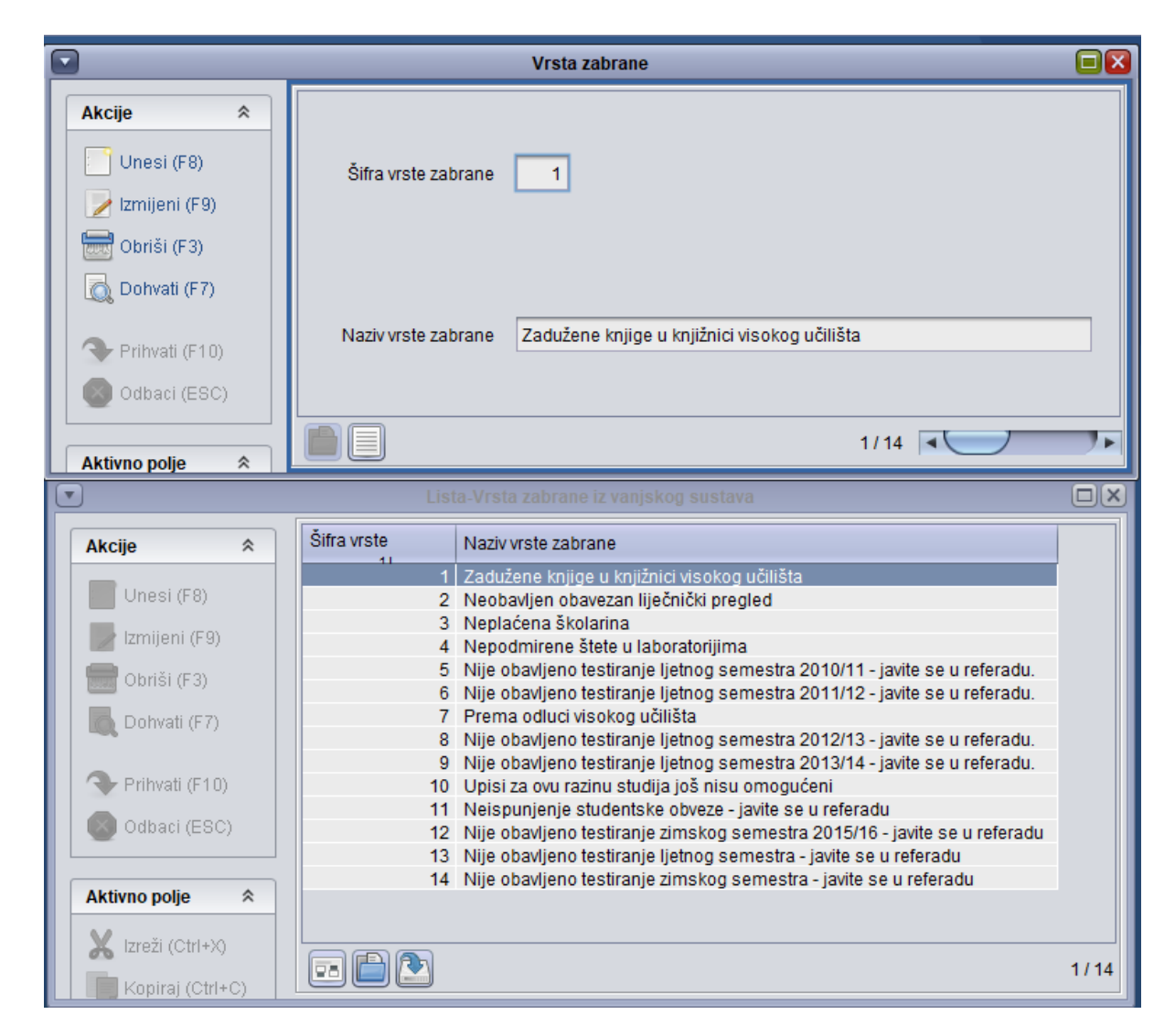

Slika 6. Podaci u prozoru Vrsta zabrane

U prozoru su prikazani sljedeći podaci:

Šifra vrste zabrane – brojčana šifra

Naziv vrste zabrane – naziv zabrane radi koje je studentu onemogućen upis godine na visokom učilištu

Na slici 6. prikazan je i popis zabrana koje su trenutno evidentirane u katalogu.

Podatke u ovom katalogu održava Centar potpore, te ga korisnici ne mogu ažurirati.

## Razlog zabrane

U ovom katalogu vidljive su informacije vezane uz razloge zabrana. Katalog održava Centar potpore ISVU-a, a podržano je višejezično sučelje,

|                   |                       | Razlog zabrane studentu                                           |  |
|-------------------|-----------------------|-------------------------------------------------------------------|--|
| Akcije <          | Šifra razloga zabrane | 1                                                                 |  |
| 📄 Izmijeni (F9)   | Naziv razloga zabrane | Zadužene knjige u knjižnici visokog učilišta                      |  |
| Dohvati (F7)      |                       |                                                                   |  |
| Prihvati (F10)    | Nazivi                | razloga zabrane na ostalim jezicima                               |  |
| Aktivno polje 🖈   | Engleski              | Borrowed books in the library of the higher education institution |  |
| X Izreži (Ctrl+X) | Njemački              |                                                                   |  |
| Nalijepi (Ctrl+V) | Francuski             |                                                                   |  |
| Pomoć 🕆           | Talijanski            |                                                                   |  |
| Upute za rad (F1) |                       | 1/9                                                               |  |

Slika 7. Prozor Razlog zabrane studentu